# How to Schedule Exams with an Alternative Testing Location

After you have requested your LOAs and communicated with professors, you will need to schedule your exams with Academic Testing Services/Student Disability Services.

# 1. From your AIM Dashboard, click "Alternative Testing" under "Accommodations"

| OVERVIEW                                                                   |                                                                                                    |                                         |
|----------------------------------------------------------------------------|----------------------------------------------------------------------------------------------------|-----------------------------------------|
| LOGIN AS USER                                                              | ☐ ≫ MY DASHBOARD ≫ OVERVIEW                                                                         |                                         |
| BACK TO MY PROFILE >                                                       | Accommodation Requests<br>SPRING 2025                                                               | YOUR TO DO LIST                         |
| MY DASHBOARD                                                               | 4                                                                                                   | Please review the following messages.   |
| Overview     Announcements     Equipment                                   | Number of Requests     Add Requests       View Request Detail     Add Requests                      | No Outstanding Items                    |
| <ul> <li>&gt; Login and Security</li> <li>&gt; My Appointments</li> </ul>  | List of Accommodation Requests:                                                                     | Last Updated on: 10/24/2024 at 09:41 AM |
| > My Files<br>> <b>My Eligibility</b>                                      | PRAC 0001.001 - AIM PRACTICE<br>COURSE 1- SECTION 1 (CRN: XTST1)      PRAC 0001.002 - AIM PRACTICE  |                                         |
| <ul> <li>My E-Form Agreements</li> <li>My Mailbox (Sent Emails)</li> </ul> | PRAC 0001.002 - AIM PRACTICE     COURSE 1 - SECTION 2 (CRN: XTST2)     PRAC 0002 001 - AIM PRACTICE |                                         |
| ACCOMMODATIONS                                                             | COURSE 2- SECTION 1 (CRN: XTST3)                                                                    |                                         |
| List Requests     Alternative Testing                                      | ÷                                                                                                   |                                         |
| > Notetaking Services                                                      | OUESTION?                                                                                           |                                         |

QUESTION?

SIGN OUT >

#### Student Disability Services MS 45007 130 Weeks Hall Lubbock, TX 79409-5007 Phone: 806-742-2405 (Voice) Fax: 806-742-4837 Email: sds@ttu.edu

# 2. Select Course and click "Schedule an Exam"

| LOGIN AS USER                                              |                                                                                                    | OVERVIEW ALL EXAM REQUESTS |  |  |  |  |  |
|------------------------------------------------------------|----------------------------------------------------------------------------------------------------|----------------------------|--|--|--|--|--|
| BACK TO MY PROFILE >                                       | IMPORTANT MESSAGE                                                                                                    |                            |  |  |  |  |  |
| MY DASHBOARD                                               | Students: Make sure that you check your TTU email regularly to verify when and where your exams will take place. ALWAYS CALL IF YOU ARE UNSURE.                                                                                                  |                            |  |  |  |  |  |
| <ul><li>&gt; Overview</li><li>&gt; Announcements</li></ul> | SCHEDULE AN EXAM                                                                                                    |                            |  |  |  |  |  |
| Equipment     Login and Security     My Appointments       | PRAC 0001 001 - AIM PRACTICE COURSE 1- SECTION 1 (CR)                                                                                                    |                            |  |  |  |  |  |
| <ul> <li>My Files</li> <li>My Eligibility</li> </ul>       | Select Course. Select Course 1- Section 1 (CRN: XTST1) PRAC 0001.001 - AIM PRACTICE COURSE 1- SECTION 2 (CRN: XTST2) PRAC 0001.002 - AIM PRACTICE COURSE 1- SECTION 2 (CRN: XTST2) PRAC 0001.002 - AIM PRACTICE COURSE 1- SECTION 2 (CRN: XTST2) |                            |  |  |  |  |  |
| > My E-Form Agreements                                     | PRAC 0002.001 - AIM PRACTICE COURSE 2- SECTION 1 (CRI: X1S13)<br>PRAC 0002.002 - AIM PRACTICE COURSE 2- SECTION2 (CRI: X1S13)                                                                                                    |                            |  |  |  |  |  |
| ACCOMMODATIONS                                             |                                                                                                    |                            |  |  |  |  |  |
| List Requests     Alternative Testing                      | View Status Location CRN Subject Course Section Type Exam Date                                                                                                    | Time Range Late            |  |  |  |  |  |
| > Notetaking Services                                      | View Instructor Approval Required Academic Testing Center - 214 West Hall - Regular Exams/Midterms XTST1 PRAC 0001 001 Regular Exam/Midterm 01/09/2025                                                                                           | 08:00 AM - 09:25 AM (85)   |  |  |  |  |  |

#### 3. Select the First Exam Date and Needed Accommodations

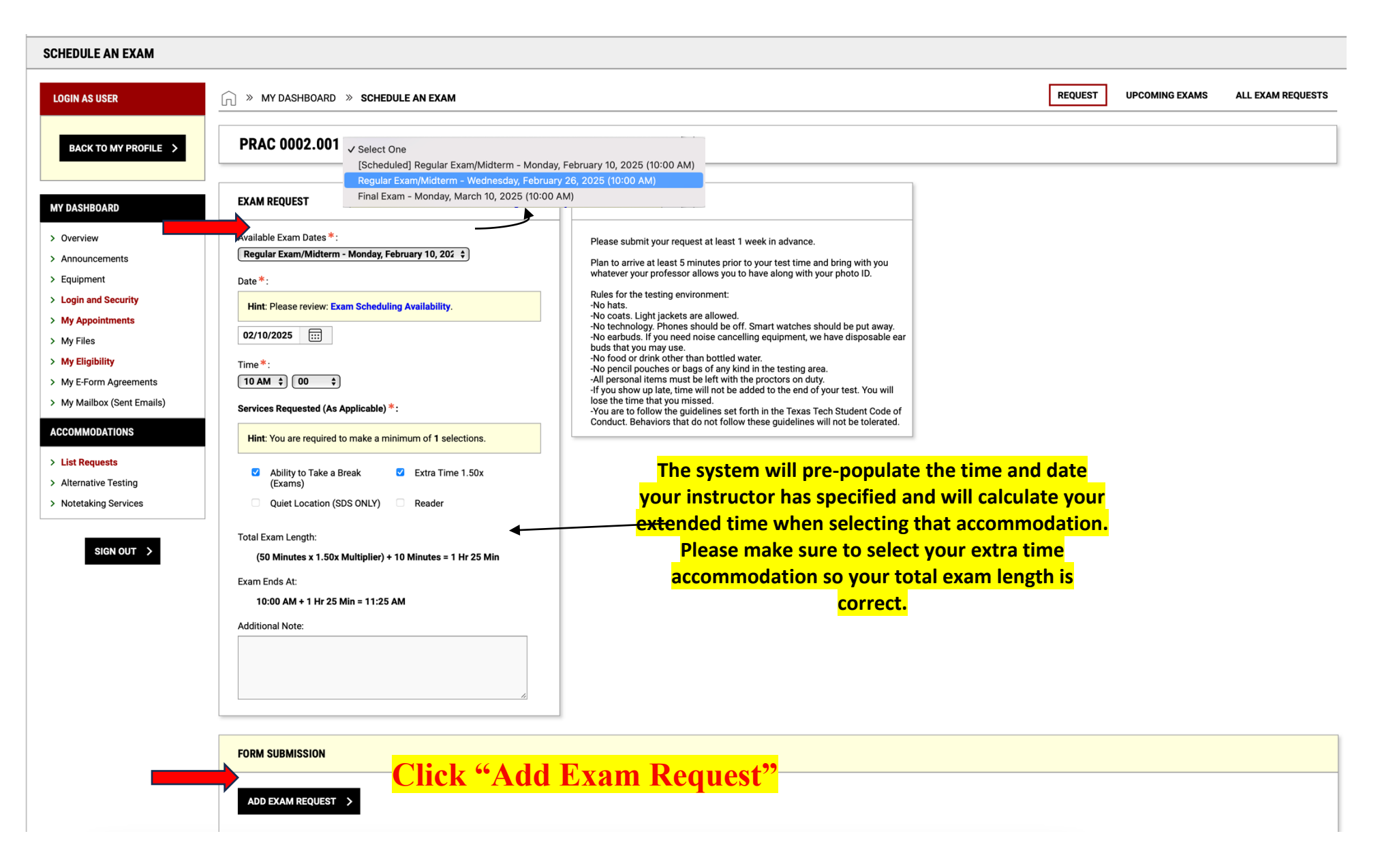

## 3a. What to do for Scheduling Conflicts

Please consider your class schedule when scheduling exams. If there is a scheduling conflict, please enter the time that you are requesting. Your instructor will be able to approve the change after you add the exam request.

1

| EXAM REQUEST                                                                                                    |                                                                                                    |   | *For                                                                                                    | Evening Exams*                                                                                                    |
|----------------------------------------------------------------------------------------------------|----------------------------------------------------------------------------------------------------|---|----------------------------------------------------------------------------------------------------|----------------------------------------------------------------------------------------------------|
| Available Exam Dates *:<br>(Regular Exam/Midterm - Wednesday, February 26, \$)<br>Date *:                                                                                                    |                                                                                                    |   | EXAM REQUEST SUBMISSION ERROR                                                                                                    |                                                                                                    |
| Hint: Please review: Exam Scheduling Availability.         02/26/2025         Time *:         10 AM ?       00 ?         Services Requested (As Applicable) *:         Hint: You are required to make a minimum of 1 selections.         ?       Ability to Take a Break ?         Extra Time 1.50x (Exams)         Quiet Location (SDS ONLY)         Reader         Total Exam Length:         (50 Minutes x 1.50x Multiplier) + 10 Minutes = 1 Hr 25 Min         Exam Ends At:         10:00 AM + 1 Hr 25 Min = 11:25 AM         Additional Note: | EXAM REQUEST     Available Exam Dates *:   Regular Exam/Midterm - Wednesday, February 26, (*)   Date *:   Int: Please review: Exam Scheduling Availability.   02/26/2025 (**)   Time *:   9 AM (*) 15 (*)   Services Requested (As Applicable) *:   Hint: You are required to make a minimum of 1 selections.   (*) Ability to Take a Break (*) Extra Time 1.50x (Exams)   Quiet Location (SDS ONLY) (*) Reader   Total Exam Length:   (50 Minutes x 1.50x Multiplier) + 10 Minutes = 1 Hr 25 Min   Exam Ends At:   0:15 AM + 1 Hr 25 Min = 10:40 AM   Additional Note: | < | Regular Exam/Midterm - Wednesday, January 22, 2         Date *:         Hint: Please review: Exam Scheduling Availability.         01/22/2025         Time *:         7 PM ÷         00 ÷         Services Requested (As Applicable) *:         Hint: You are required to make a minimum of 1 selections.         Ability to Take a Break       © Extra Time 1.50x (Exams)         Quiet Location (SDS ONLY)       Reader         Total Exam Length:       120 Minutes x 1.50x Multiplier = 3 Hr 0 Min         Exam Ends At:       07:00 PM + 3 Hr 0 Min = 10:00 PM         Additional Note: | EXAM REQUEST   Available Exam Dates *:   Regular Exam/Midterm • Wednesday, January 22, 1 \$   Date *:   Int: Please review: Exam Scheduling Availability.   01/22/2025 :::   Time *:   © PM ? 00 ?   Time *:   © O ?   Services Requested (As Applicable) *:   Hint: You are required to make a minimum of 1 selections.   Ability to Take a Break |

Please enter a note about why you are adjusting the time.

ALL Regular Exams/Midterms <u>must end by 9:00pm.</u> You will have to start before your class to accommodate your extra time.

# 4. Repeat with Remaining Exam Dates for this Course

| SCHEDULE AN EXAM                                                                                                    |                                                                                                    |                                                                                                    |                                                                                                    |
|----------------------------------------------------------------------------------------------------|----------------------------------------------------------------------------------------------------|----------------------------------------------------------------------------------------------------|----------------------------------------------------------------------------------------------------|
| LOGIN AS USER<br>BACK TO MY PROFILE >                                                                                                    | MY DASHBOARD » SCHEDULE AN EXAM         PRAC 0002.001 - AIM PRACTICE COURSE 2- SECTION                                                                                                    | ON 1 (CRN: XTST3)                                                                                                    | REQUEST UPCOMING EXAMS ALL EXAM REQUESTS                                                                                                    |
| MY DASHBOARD         > Overview         > Announcements         > Equipment         > Login and Security         > My Appointments         > My Files         > My Eligibility         > My Eligibility         > My My Contements         > My Eligibility         > My My Eligibility         > My My Eligibility         > My Mailbox (Sent Emails)         ACCOMMODATIONS         > List Requests         > Alternative Testing         > Notetaking Services | UPCOMING EXAMS FOR THIS COURSE         1         1         1         1         1         1         1         1         1         1         1         1         1         1         1         1         1         1         1         1         1         1         1         1         1         1         1         1         1         1         1         1         1         1         1         1         1         1         1         1         1         1         1         1         1         1         1         1         1         1         1         1         1         1         1 | EXAM REQUEST         Available Exam Dates*:         Regular Exam/Midterm - Wednesday, February 26, \$         Date*:         Int:         Date*:         Int:         O2/26/2025         Image:         Int. Please review: Exam Scheduling Availability.         O2/26/2025         Image:         Int. Please review: Exam Scheduling Availability.         O2/26/2025         Image:         Int. Please review: Exam Scheduling Availability.         O2/26/2025         Image:         Int. Please review: Exam Scheduling Availability.         O2/26/2025         Image:         Int. Please review: Exam Scheduling Availability.         O2/26/2025         Image:         Int. You are required to make a minimum of 1 selections.         Ability to Take a Break       Extra Time 1.50x<br>(Exams)         Quiet Location (SDS ONLY)       Reader         Total Exam Length:       50 Minutes         10:00 AM + 50 Minutes = 10:50 AM         Additional Note: | <ul> <li>Ferms and Conditions</li> <li>Please submit your request at least 1 week in advance.</li> <li>Plan to arrive at least 5 minutes prior to your test time and bring with you whatever your professor allows you to have along with your photo ID.</li> <li>Rules for the testing environment: <ul> <li>No technology. Phones should be off. Smart watches should be put away.</li> <li>No technology. Phones should be off. Smart watches should be put away.</li> <li>No technology. Phones should be off. Smart watches should be put away.</li> <li>No encode of rink of where than bottled water.</li> <li>No pencil pouches or bags of any kind in the testing area.</li> <li>You show up late, time will not be added to the end of your test. You will lose the time that you missed.</li> <li>You are to follow the guidelines set forth in the Texas Tech Student Code of Conduct. Behaviors that do not follow these guidelines will not be tolerated.</li> </ul> </li> </ul> |
|                                                                                                    | FORM SUBMISSION ADD EXAM REQUEST >                                                                                                    |                                                                                                    |                                                                                                    |

### 5. Repeat the steps for ALL of your classes that will use an alternate testing location.

| ∩ »                      | MY DASHBOARD » ALTERNATIV                         | 'E TESTING                                                                        |              |            |        |         |                      |            | OVERVIEW ALL EXAM RE      | QUESTS |
|--------------------------|---------------------------------------------------|-----------------------------------------------------------------------------------|--------------|------------|--------|---------|----------------------|------------|---------------------------|--------|
|                          | IMPORTANT MESSAGE                                 |                                                                                   |              |            |        |         |                      |            |                           |        |
| Stude                    | ents: Make sure that you check your T             | TU email regularly to verify when and where your exams will take place. ALWAYS C, | ALL IF YOU A | RE UNSURE. |        |         |                      |            |                           |        |
| SCHED                    | SCHEDULE AN EXAM                                  |                                                                                   |              |            |        |         |                      |            |                           |        |
|                          | Select Course: Select One +<br>SCHEDULE AN EXAM > |                                                                                   |              |            |        |         |                      |            |                           |        |
| UPCOMING EXAMS SCHEDULED |                                                   |                                                                                   |              |            |        |         |                      |            |                           |        |
| View                     | Status                                            | Location                                                                          | CRN          | Subject    | Course | Section | Туре                 | Exam Date  | Time Range                | Late   |
| View                     | Instructor Approval Required                      | Academic Testing Center - 214 West Hall - Regular Exams/Midterms                  | XTST1        | PRAC       | 0001   | 001     | Regular Exam/Midterm | 01/09/2025 | 08:00 AM - 09:25 AM (85)  |        |
| View                     | Approved                                          | Student Disability Services - 130 Weeks Hall - Evening Testing                    | хтѕтз        | PRAC       | 0002   | 001     | Regular Exam/Midterm | 01/15/2025 | 06:00 PM - 09:00 PM (180) |        |
| View                     | Approved                                          | Academic Testing Center - 214 West Hall - Regular Exams/Midterms                  | XTST3        | PRAC       | 0002   | 001     | Regular Exam/Midterm | 02/10/2025 | 10:00 AM - 11:25 AM (85)  |        |

Watch your TTU email and your AIM Alternative Testing Dashboard for scheduling confirmations and location information. Please reach out to your Academic Counselor with any questions.